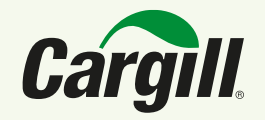

Unplanned delivery charges from Ariba Network enabled online suppliers

How to submit an unplanned delivery charge in Ariba Network?

#### **Current process**

• Inclusion of unplanned delivery charges (UDC) during invoice submission is not allowed.

#### New process

- Inclusion of unplanned delivery charges (UDC) during invoice submission is allowed.
- In case of UDC rejection, suppliers should contact responsible buyer.
- Suppliers should wait to invoice the total cost of the purchase, including freight or any other unplanned delivery charges.
- Suppliers need to configure their notifications in the Ariba Network portal to receive updates related to submitted documents.

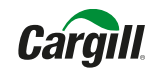

| Purchase Order: 4515330425 Create Order Confirmation  Create Ship Notice                       | Create Invoice 🔻      |
|------------------------------------------------------------------------------------------------|-----------------------|
| Order Detail Order History                                                                     | Line-Item Credit Memo |
| Cargill                                                                                        |                       |
| From:<br>CARGILL INCORPORATED<br>15407 MCGINTY ROAD WEST<br>WAYZATA, MN 55391<br>United States |                       |
| Start by creating the<br>usual                                                                 | e invoice as          |

| Create Invoice                     |                       |
|------------------------------------|-----------------------|
| <ul> <li>Invoice Header</li> </ul> |                       |
| Summary                            | 4515220425            |
| Invoice #:1                        | 22222333333           |
| Invoice Date: *                    | 9 Oct 2024            |
| Service Description:               |                       |
| Add the inv                        | voice number and date |

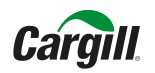

Click on the option "Add to Header" at the top right of the page and select "unplanned delivery charges"

| Create Invoice             | Update Save Exit Next                      |
|----------------------------|--------------------------------------------|
| ▼ Invoice Header           | * Indicates / quired field Add to Header + |
|                            | Unplanned Delivery Charges                 |
| Summary                    | Comment                                    |
| Purchase Order: 4515330425 | Attachment                                 |
| Invoice #.* 2222233333     |                                            |
| Invoice Date:* 9 Oct 2024  |                                            |
| Service Description:       |                                            |

#### Unplanned delivery charges section will appear to be filled

| Create Invoice                                                                                                    | Update Save Exit Next                      |
|----------------------------------------------------------------------------------------------------|--------------------------------------------|
| ▼ Invoice Header                                                                                                    | * Indicates required field Add to Header • |
| Summary         451530415           Imolica #1         22222333333           Imolice Date: * 9 Oc 2004         Imolice           Service Description:         Imolice |                                            |
| Tax ()<br>() Header level tax ()<br>() Diplanned Delivery Charge                                                                                                    |                                            |
| Anount:                                                                                                    | Remove                                     |

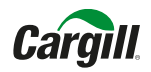

When entering the information, only the amount value should be included in the "Amount" box. There is no need to add \$ or any other currency indicators because Ariba Network will consider the value in the invoice currency.

| blanned Delivery Charge |         |  |  |
|-------------------------|---------|--|--|
|                         |         |  |  |
| Amount:                 | 100     |  |  |
| Description:            | Freight |  |  |
|                         |         |  |  |

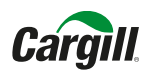

#### Finish filling in the necessary fields to submit the invoice. Select the option "Next" at the bottom right of the page.

| Line     | e Items             |                               |                    |                                       |                 |            |                    | 1 Line Items, 1 Inclu | ded, 1 Previously Fully Invoiced |
|----------|---------------------|-------------------------------|--------------------|---------------------------------------|-----------------|------------|--------------------|-----------------------|----------------------------------|
| Insert L | Line Item Options   | Tax Category:                 | Shippin            | g Documents Special Handling Discount |                 |            |                    |                       | Add to Included Lines            |
|          | No.                 | Include Type                  | Part #             | Description                           | Customer Part # | Quantity   | Unit               | Unit Price            | Subtotal                         |
|          | 10                  | MATERIAL                      |                    | TST CONF                              |                 | 1          | ea (i)             | \$300.0 USD           | \$300.00 USD                     |
|          | Pricing Details     | Price Unit<br>Unit Conversion | t: EA<br>t: 1      |                                       | Description:    |            | Price Unit: EA (i) |                       | Price Unit Quantity: 1.0         |
|          | Tax                 | Category                      | ESTIMATED ITEM TAX | ]                                     | Taxable Amount: |            | ]                  |                       | Remove                           |
|          |                     | Location                      |                    |                                       | Tax Rate Type:  |            | ]                  |                       |                                  |
|          |                     | Description                   | Non-Deductable Tax |                                       | Rate(%):        |            | ]                  |                       |                                  |
|          |                     | Regime                        | ·                  |                                       | Tax Amount:     | \$9.00 USD |                    |                       |                                  |
|          |                     |                               |                    |                                       |                 |            |                    |                       |                                  |
| <b>Ļ</b> | Line Item Actions 🔻 | Delete Reset Tax from PO      |                    |                                       |                 |            |                    |                       |                                  |
|          |                     |                               |                    |                                       |                 |            |                    |                       |                                  |
|          |                     |                               |                    |                                       |                 |            |                    | Update Save           | Exit Next                        |

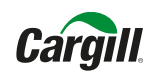

Unplanned delivery charges will appear at the "Invoice Summary" section.

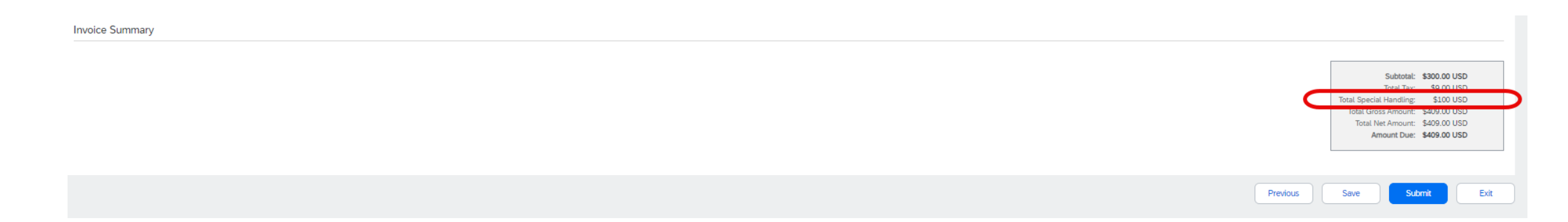

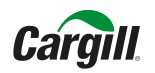

# How to configure notifications in the Ariba Network portal to receive updates related to submitted documents (SES and invoice)

| Service Sheet                                            |                                                                                                    |                                   |
|----------------------------------------------------------|----------------------------------------------------------------------------------------------------|-----------------------------------|
| Туре                                                     | Send notifications when                                                                                                    | To email addresses (one required) |
| Service Sheet Failure                                    | Send a notification when service sheets are undeliverable, rejected, or declined.                                                                                       |                                   |
| Service Sheet Status Change                              | <ul> <li>Send a notification when service sheet statuses change.</li> <li>Send a notification when service sheet statuses change to the user who created it.</li> </ul> |                                   |
| Electronic Invoice Routing                               |                                                                                                    |                                   |
| Invoice Failure                                          | Send a notification when invoices are undeliverable or rejected.                                                                                                    |                                   |
| Invoice Status Change                                    | Send a notification when invoice statuses change.                                                                                                    |                                   |
| Invoice Created Automatically from Receipts              | Send a notification when an invoice is automatically created from a goods receipt.                                                                                      |                                   |
| Invoice Created Automatically from Service Sheets        | Send a notification when an invoice is automatically created from a service sheet.                                                                                      |                                   |
| Invoice conversion (Supported formats: .pdf, .png, .jpg) | Send a notification when the invoice conversion fails.                                                                                                    |                                   |
|                                                          | Send a notification when the status of the template changes.                                                                                                    |                                   |
|                                                          | Send a notification when an invoice is set for manual submission after conversion.                                                                                      |                                   |

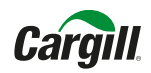

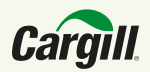

# Thank you!